# Targeting Notifications by Profile Fields

British Safety Council Health & Safety E-learning Platform

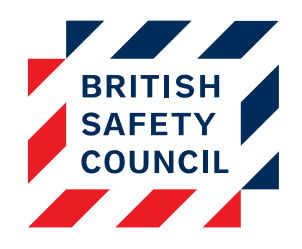

# Introduction

As an administrator you have the ability to directly target groups of staff by the data held in their profiles.

Notifications can be targeted by:

- City/town
- Department
- Institution

For example you may wish the email notification text to differ depending on the recipient's department or you may have a local health & safety contact for each location and wish to include this specific information in notifications.

## **Customised profile fields**

The profile fields on your platform may have different names. For example 'City/town' may have been renamed to 'Location' or 'Department' may have been renamed to 'Service'. If this is the case the instructions that follow will still apply. However, you will see different Send to options.

#### Accessing your notifications

You can access your notifications by going to **Administration** > **Settings** > **Manage notifications** and clicking on the **Edit** link next to the notification you wish to edit.

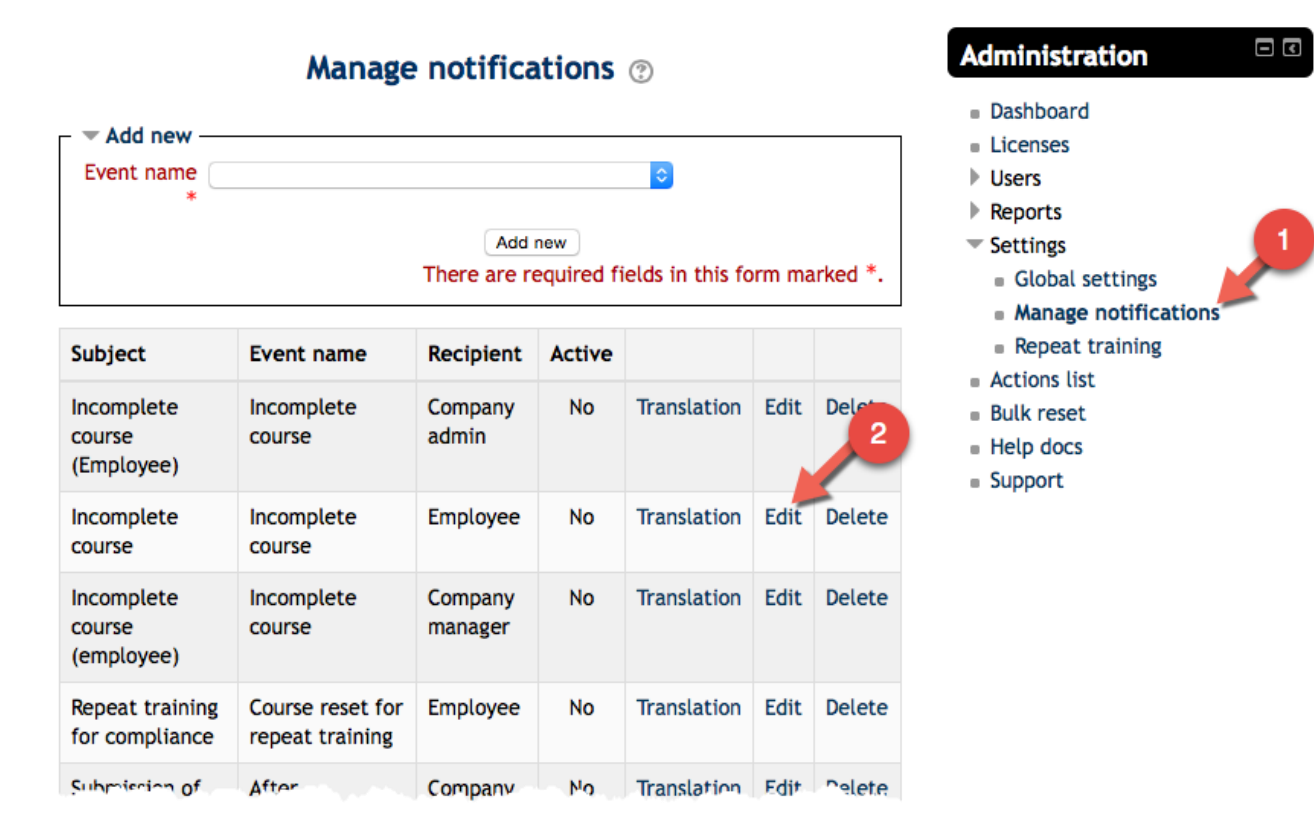

Figure 1 - Manage notifications screen

Targeting notifications The Manage notifications screen consists of four sections:

1. The Edit section where you can choose the message subject, content, timings and recipient.

| Event name   | New user account                                                                                                    |
|--------------|----------------------------------------------------------------------------------------------------|
| Subject*     | new user account                                                                                                    |
| Content* (?) | Dear {employee_firstname}<br>{employee_lastname},                                                                                 |
|              | As part of our commitment to Health and<br>Safety and in particular to the use of Display                                         |
|              | {employee_firstname} - Employee first name<br>{employee_lastname} - Employee last name<br>{employee_username} - Employee username |
|              | {employee_newpassword} - Employee newpassword                                                                                     |
|              | {link} - Link                                                                                                    |
|              | {sitename} - Site name                                                                                                    |
| Active ⑦     | Yes                                                                                                    |

Figure 2 - The Edit section

2-4. Three **Send to** sections where you can choose the City/town, Department/s, and/or Location/s that the email will be sent to.

| Location - |                                                                                                    |
|------------|----------------------------------------------------------------------------------------------------|
| Important: | This notification will only be sent to users who have the options you have ticked in their profile. To send this notification to all users make sure all the entries are selected. |
|            | Select All                                                                                                    |
|            | Deselect All                                                                                                    |
|            | EMPTY FIELD<br>Edinburgh<br>London<br>Manchester<br>na                                                                                                    |

| 🗕 🔻 Department |                                              |
|----------------|----------------------------------------------|
|                | Select All                                   |
|                | Deselect All                                 |
|                | EMPTY FIELD  Finance IT Marketing Operations |
|                |                                              |
|                | •                                            |
|                |                                              |

| - <b>-</b> h | nstitution |                                    |
|--------------|------------|------------------------------------|
|              |            | Select All                         |
|              |            | EMPTY FIELD Alpha<br>Beta<br>Gamma |
|              |            |                                    |
|              |            |                                    |
|              |            | ~                                  |

Figure 3 - The Send to options

# How to target a notification

A notification will be sent **only** to the recipients whose profile data matches that of the items selected in the **Send to** options.

In order to target a notification to a particular group of users you would need to deselect all the options that do not apply. You can select or deselect multiple options at once by holding down the **ctrl** key while clicking.

## Example: Sending an email to IT and Marketing staff only

In this example we are going to create a notification that will be sent to IT and Marketing staff only. To do this we would look in the **Send to department** section and deselect all the options we do **not** want to send this notification to, those being the **EMPTY FIELD**, **Finance** and **Operations** options. The only options left selected are now **IT** and **Marketing**. Therefore only staff in those departments would receive this notification. See figure 4 below for an illustration.

| 🖵 🔻 Department | ; <del></del>          |          |
|----------------|------------------------|----------|
|                | Select All             |          |
|                | Deselect All           |          |
|                | EMPTY FIELD<br>Finance | <b>A</b> |
|                | IT<br>Marketing        |          |
|                | Operations             |          |
|                |                        |          |
|                |                        |          |
|                |                        |          |
|                |                        |          |
|                |                        | <b>•</b> |

Figure 4 - IT and Marketing only

# Example: Sending an email to London based staff only

Another example can be seen below (figure 5). In this example we only want this notification to be sent to staff that have London in their **City/Town** profile field.

| – 💌 Location -  |                                       |                         |                         |
|-----------------|---------------------------------------|-------------------------|-------------------------|
| Important       | : This notification will only be sent | t to users who have t   | he options you have     |
|                 | ticked in their profile. To send the  | nis notification to all | users make sure all the |
|                 | Select All                            |                         |                         |
|                 | Deselect All                          |                         |                         |
|                 | EMPTY FIELD                           |                         |                         |
|                 | Edinburgh                             |                         | As London is the only   |
|                 | Manchester                            |                         | location selected, this |
|                 | na                                    |                         | sent to users in        |
|                 |                                       |                         | London                  |
|                 |                                       |                         |                         |
|                 |                                       |                         |                         |
|                 |                                       |                         |                         |
|                 |                                       |                         |                         |
|                 |                                       | -                       |                         |
|                 |                                       |                         |                         |
| 🗖 🔻 Departme    | nt                                    |                         |                         |
|                 | Select All                            |                         |                         |
|                 | Deselect All                          |                         |                         |
|                 | EMPTY FIELD                           |                         |                         |
|                 | Finance                               |                         |                         |
|                 | Marketing                             |                         |                         |
|                 | Operations                            |                         |                         |
|                 |                                       |                         |                         |
|                 |                                       |                         |                         |
|                 |                                       |                         |                         |
|                 |                                       |                         |                         |
|                 |                                       |                         |                         |
|                 |                                       | -                       |                         |
|                 |                                       |                         |                         |
| 🗸 💌 Institution | I                                     |                         |                         |
|                 | Select All                            |                         |                         |
|                 | Deselect All                          |                         |                         |
|                 | EMPTY FIELD                           | *                       |                         |
|                 | Alpha<br>Beta                         |                         |                         |
|                 | Gamma                                 |                         |                         |
|                 |                                       |                         |                         |
|                 |                                       |                         |                         |
|                 |                                       |                         |                         |
|                 |                                       |                         |                         |
|                 |                                       |                         |                         |
|                 |                                       |                         |                         |
|                 |                                       | -                       |                         |
|                 |                                       |                         |                         |

Figure 5 - Notification for London based staff

# Tips

- You can select or unselect all options in a section by clicking Select all or Deselect all
- You can select/deselect multiple entries at once by holding down the ctrl key while clicking on options
- If you wish the message to be sent to users who may have no data in that particular field ensure the **EMPTY FIELD** option is selected in that section.
- Deselecting an option will prevent notifications being sent to users who have that data in their profile field regardless if any other selected options match their profile.
- You can create various versions of each notification to be sent to different sets of users by
  using the Add new option in Administration > Settings > Manage notifications (see figure 6
  below for an illustration).
- When adding users who have a City/town, Department or Institution that has not been added before you will need to update your notifications to ensure these new values are selected.

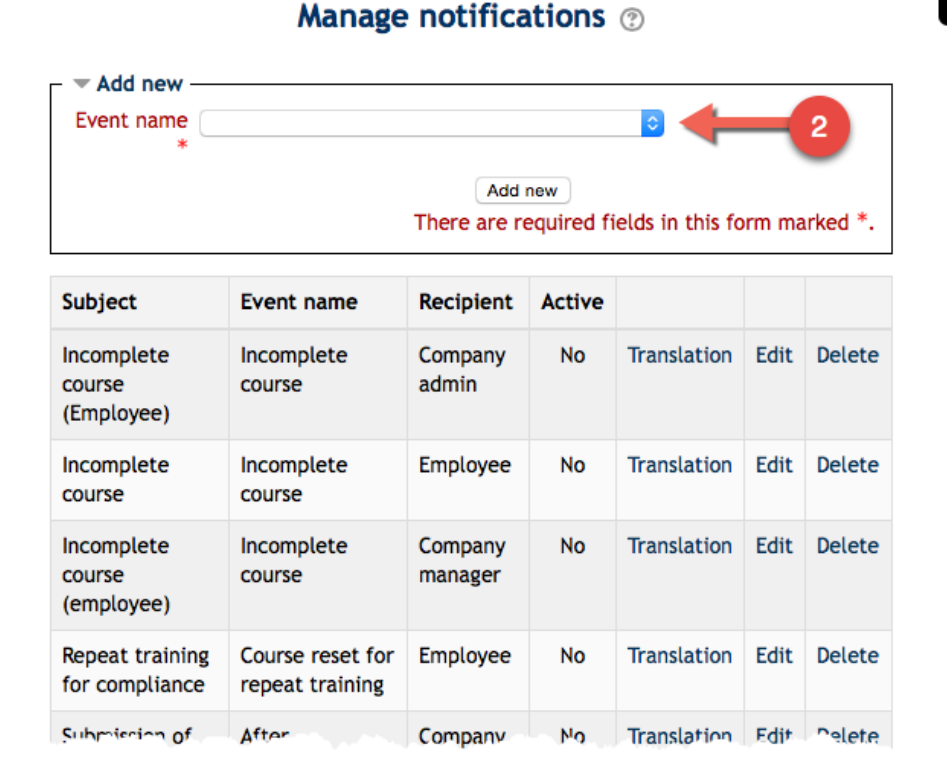

| \c | ministration 🗆 🗉     |
|----|----------------------|
|    | Dashboard            |
|    | Licenses             |
| Þ. | Users                |
| Þ  | Reports              |
| •  | Settings             |
|    | Global settings      |
|    | Manage notifications |
|    | Repeat training      |
|    | Actions list         |
|    | Bulk reset           |
|    | Help docs            |
|    | Support              |
|    |                      |
|    |                      |
|    |                      |

#### Figure 6 - Adding a new notification